1. [アカウント]をクリックします。

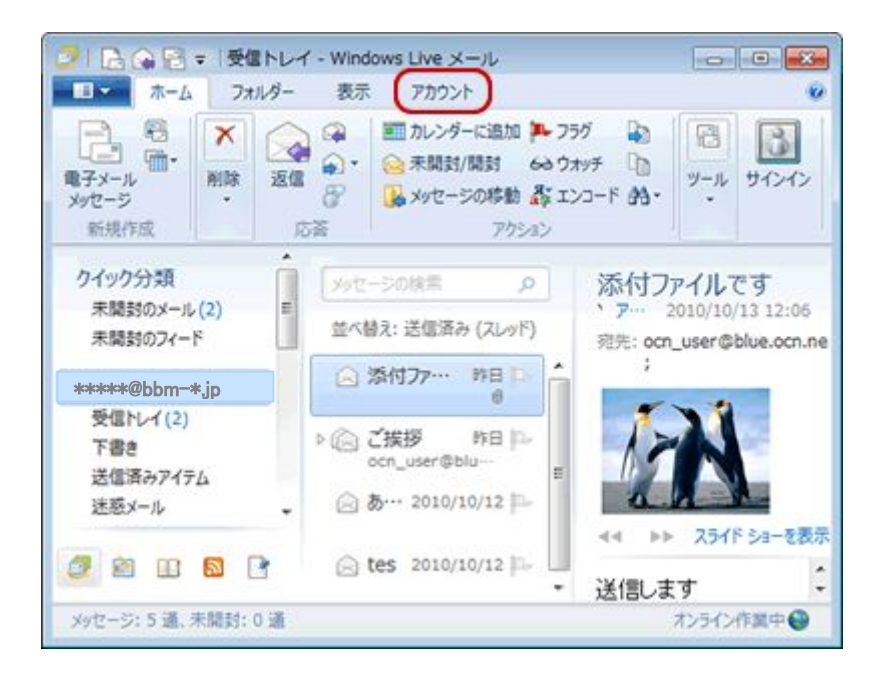

2.[アカウント]メニューが表示されます。 設定を確認するアカウントを選択してください。

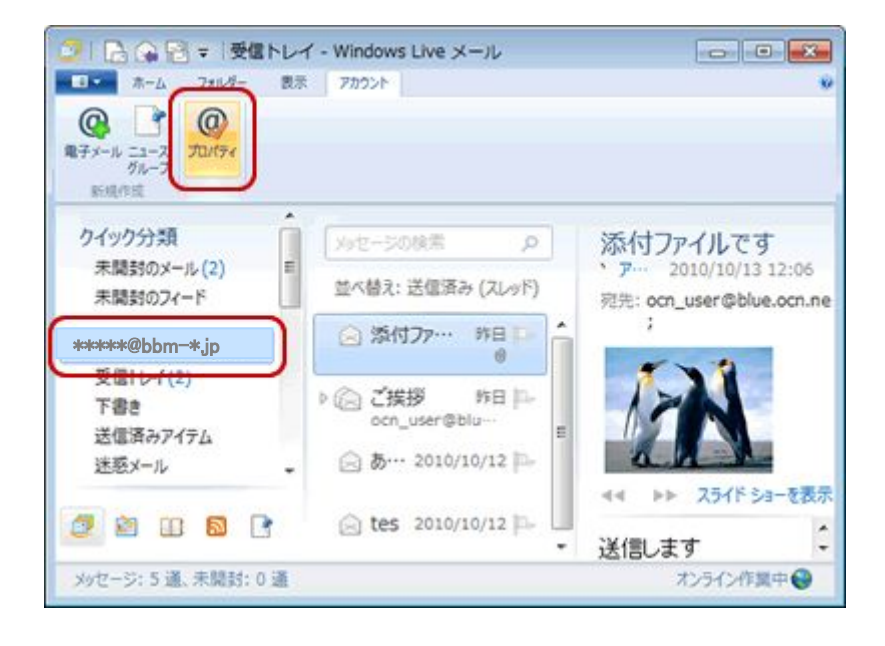

3. アカウントの画面が開きますので、メールの下の該当のメールアカウントを選択し、 右側のプロパティを選択します。

| アカウント                                                                                                    | ×                                                                                   |
|----------------------------------------------------------------------------------------------------|-------------------------------------------------------------------------------------|
| The sector The sector and the sector and the sec | たアカウントやニュースグルー<br>追加(A)<br>削除(R)<br>「プロパティ(P)<br>成正(こまな足(D)<br>インボート(D<br>エクスポート(E) |
|                                                                                                    | (IMU00)                                                                             |

4..詳細設定」タブをクリックします。

| 全般 サーバー セキュリティ 詳細設定                  |  |
|--------------------------------------|--|
| サーバーのポート番号                           |  |
| 送信メール (SMTP)(O): 587 既定値を使用(U)       |  |
| □ このサーバーはセキュリティで保護された接続 (SSL) が必要(Q) |  |
| 受信メール (POP3)(I): 110                 |  |
| □ このサーバーはセキュリティで保護された接続 (SSL) が必要(C) |  |
| サーバーのタイムアウト(T)                       |  |
| 短い 一〇一一 長い 1分                        |  |
| 送信                                   |  |
| □ 次のサイズよりメッセージが大きい場合は分割する(B) 60 → KB |  |
| 配信                                   |  |
| サーバーにメッセージのコピーを置く(L)                 |  |
| サーバーから削除する(R) 5 日後                   |  |
|                                      |  |
|                                      |  |
| OK キャンセル 適用(A)                       |  |

5.詳細設定]画面が表示されます。

[配信]欄で[サーバーにメッセージのコピーを置く]のチェックをはずします。 [適用]-[OK]をクリックします。

※[適用]がグレーになっている場合は、そのまま[OK]をクリックしてください。

6.設定が完了したら、メールの送受信を行って下さい。

以上で設定は完了です。